#### Once logged into FACTS please select Report Manager

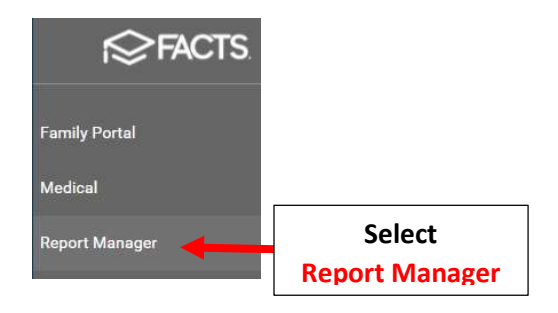

## Select Administration and then Select Students Missing Usernames. Click View report

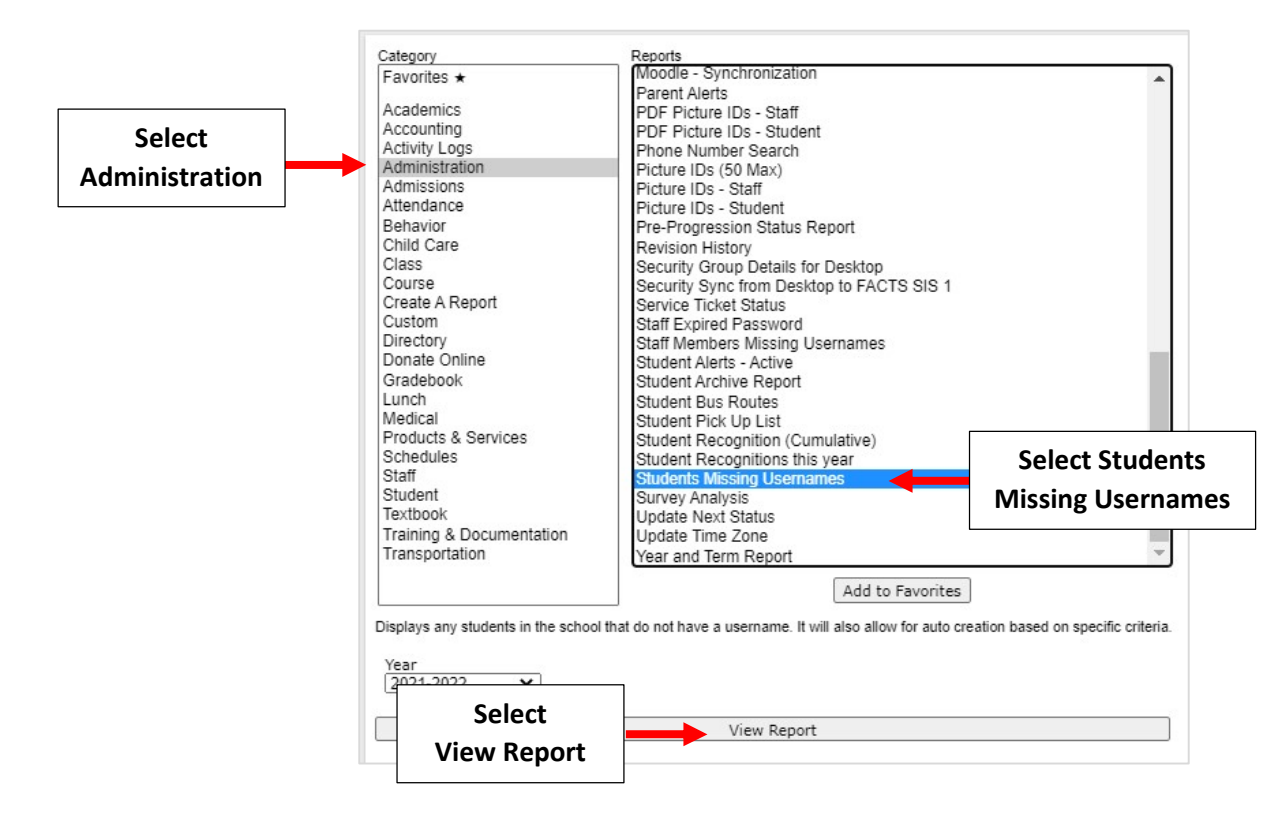

#### Select "Generate Username Based on Name"

Generate Usernames based on Email

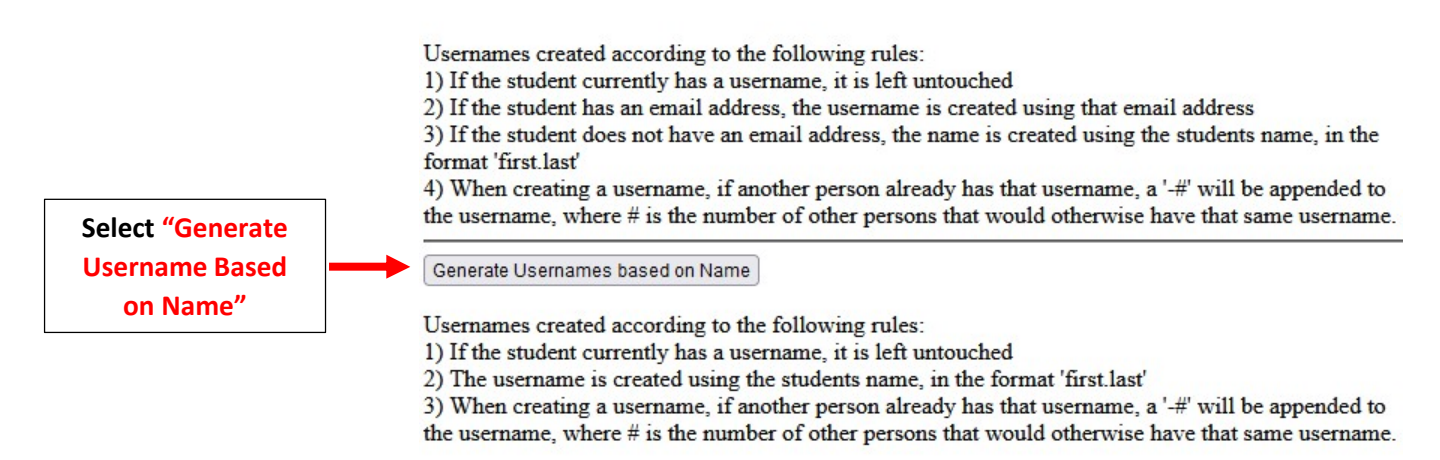

### You will receive the following confirmation once Usernames hgave been created

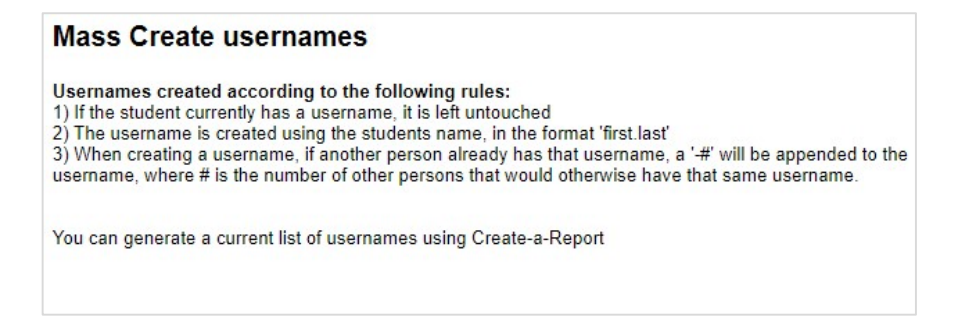

### Once logged into FACTS please select Security > Login Management

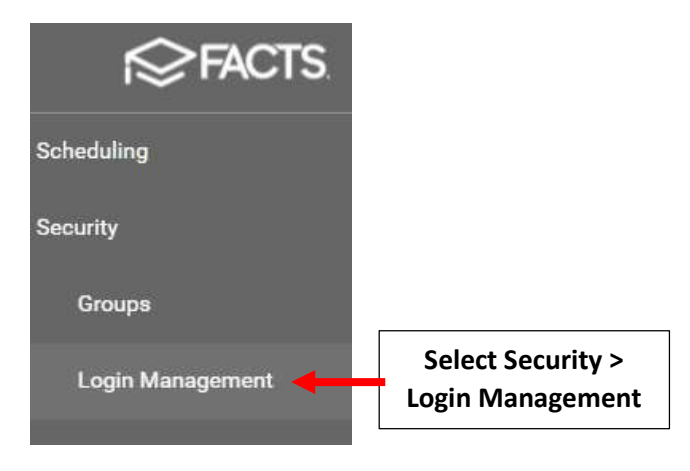

# Verify Type is "Student" and Click on the Double Arrow to move all Staff to the Right

| erify Type is | Туре                  |     | Status                    |             |
|---------------|-----------------------|-----|---------------------------|-------------|
| "Student"     | Student               | • 〒 | Enrolled                  |             |
|               | Substatus             | •   | District Wide Filter Next | Year Filter |
|               | Q Search by name      |     | Q Search by name          |             |
|               | Alim-Lalak, Daniel    | -   | Alim-Lalak, Daniel        |             |
|               | Allicock, Frederick   |     | Allicock, Frederick       |             |
|               | Alverio, Joel         |     | Alverio, Joel             |             |
|               | Alverio. Kavla        | ( > | 🗌 Alverio, Kayla          |             |
|               | Click on the          |     | Aquino Collado, Hanley    |             |
|               | Double Arrow          | >>  | Aragones, Pritney         |             |
|               |                       |     | Archibald, Mark           |             |
|               | Ariano, Adriana       | <   | 📄 🗌 Ariano, Adriana       |             |
|               | Arikian-Monte, Louisa |     | Arikian-Monte, Louisa     |             |
|               | Arthur, Tennille      | <<  | Arthur, Tennille          |             |
|               | Aucapina, Cristopher  |     | Aucapina, Cristopher      |             |
|               | Aucapina, Salome      |     | Aucapina, Salome          |             |
|               | Avila, Joseph         | -   | Avila, Joseph             | •           |
|               | Records:302           |     | Records:302               |             |

| oters.             |                    |                |                  |  |
|--------------------|--------------------|----------------|------------------|--|
| ame                | User Name          | New Password   | Confirm Password |  |
| lim-Lalak, Daniel  | daniel.alim-lalak  |                |                  |  |
| llicock, Frederick | frederick.allicock | New Participat | Confide Password |  |

\*\*Please Note: There is no report to create a login sheet for new users. You will need to relay all information verbally or on a self generated sheet.